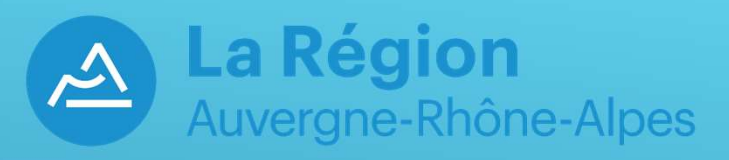

# Présentation du process d'inscription aux transports scolaires avec l'application PEGASE3 Portail usager

### Accès à l'écran de demande d'inscription

Vous avez deux possibilités pour accéder à l'écran de demande d'inscription aux transports scolaire :

- Via le site de la Région Rhône Alpes Auvergne : <u>https://www.laregionvoustransporte.fr</u> et aller sur « En car scolaire » puis choisir son département de résidence.
- Taper directement le lien ci-dessous : https://transportscolaire.auvergnerhonealpes.fr/

Pour rappel, l'éditeur INETUM préconise comme navigateur, pour son progiciel, Firefox, Chrome, ou Edge.

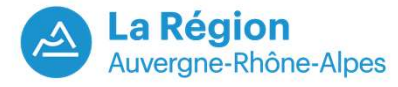

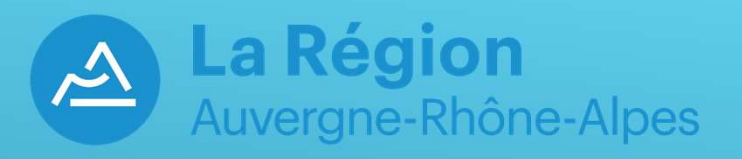

# Nouveau sur l'application ? Je crée un compte transport.

### Accès à l'écran de demande d'inscription via le portail de la région.

| Auvergne-Rh                                                                                                    | <b>gion</b><br>ône-Alpes                                                                                                    | Inscription au transport scolaire                                                                                                    |
|----------------------------------------------------------------------------------------------------|----------------------------------------------------------------------------------------------------|----------------------------------------------------------------------------------------------------|
| Bienvenue sur le site d'inscription en ligne                                                                                                    | e des transports scolaires de la Région Auv                                                                                                    | ergne-Rhône-Alpes.                                                                                                    |
| En 2023, vous pouvez accéder aux in                                                                                                    | nscriptions sur cette plateforme unique                                                                                                    | ment si vous résidez dans :                                                                                                    |
|                                                                                                    | l'Allier, l'Ardèche,                                                                                                    | le Cantal, la Loire ou la Haute-Loire.                                                                                                    |
| Pour les habitants du Cantal et de la Lo<br>'Connexion'.                                                                                                    | oire, lors de votre première visite, <u>vous d</u>                                                                                                    | evez créer un compte famille en cliquant sur le lien « je crée un compte » qui se trouve sous le bouton                                                                                                    |
| Les identifiants des années précédentes                                                                                                    | sont invalides.                                                                                                    |                                                                                                    |
| Le compte famille permet la gestion de l'er                                                                                                    | nsemble des inscriptions de tous les enfants                                                                                                    | s d'une même famille.                                                                                                    |
| Une fois le compte créé, connectez-vous                                                                                                    | avec votre identifiant (adresse mail) et voti                                                                                                    | re mot de passe.                                                                                                    |
| connexion                                                                                                    |                                                                                                    |                                                                                                    |
| Les informations recueillies à partir de ce<br>données et vos droits, vous pouvez vous<br>Pour toute question lors de l'inscription :                                                                 | e site sont nécessaires à la Région Auverg<br>s reporter à la notice d'information <i>"Données</i><br>ou du suivi du dossier, retrouvez l'ensemb                                                                         | ine-Rhône-Alpes pour assurer le pilotage des transports scolaires. Pour en savoir plus sur la gestion de vos<br>s personnelles°, disponible en bas de page.<br>Ile des coordonnées des services instructeurs dans la rubrique « Contact » en bas de la page d'accueil du                                                                 |
| Les informations recueillies à partir de ce<br>données et vos droits, vous pouvez vous<br>Pour toute question lors de l'inscription<br>site.                                                          | e site sont nécessaires à la Région Auverg<br>s reporter à la notice d'information <i>"Données</i><br>ou du suivi du dossier, retrouvez l'ensemb                                                                         | ine-Rhône-Alpes pour assurer le pilotage des transports scolaires. Pour en savoir plus sur la gestion de vos<br>s personnelles <sup>®</sup> , disponible en bas de page.<br>Ile des coordonnées des services instructeurs dans la rubrique « Contact » en bas de la page d'accueil du                                                    |
| Les informations recueillies à partir de ce<br>données et vos droits, vous pouvez vous<br>Pour toute question lors de l'inscription<br>site.                                                          | e site sont nécessaires à la Région Auverg<br>s reporter à la notice d'information *Données<br>ou du suivi du dossier, retrouvez l'ensemb                                                                                | une-Rhône-Alpes pour assurer le pilotage des transports scolaires. Pour en savoir plus sur la gestion de vos<br>s personnelles*, disponible en bas de page.<br>se des coordonnées des services instructeurs dans la rubrique « Contact » en bas de la page d'accueil du                                                                  |
| Les informations recueillies à partir de ce<br>données et vos droits, vous pouvez vous<br>Pour toute question lors de l'inscription<br>site.<br>Je me connecte<br>Lidentifia                          | e site sont nécessaires à la Région Auverg<br>s reporter à la notice d'information <i>"Données<br/>ou du suivi du dossier, retrouvez l'ensemb</i><br>ant                                                                 | ine-Rhône-Alpes pour assurer le pilotage des transports scolaires. Pour en savoir plus sur la gestion de vos<br>s personnelles <sup>®</sup> , disponible en bas de page.<br>Ile des coordonnées des services instructeurs dans la rubrique « Contact » en bas de la page d'accueil du                                                    |
| Les informations recueillies à partir de ce<br>données et vos droits, vous pouvez vous<br>Pour toute question lors de l'inscription<br>site.<br>Je me connecte<br>Identifia<br>Mot de                 | e site sont nécessaires à la Région Auverg<br>s reporter à la notice d'information *Données<br>ou du suivi du dossier, retrouvez l'ensemb<br>ant<br>passe                                                                | une-Rhône-Alpes pour assurer le pilotage des transports scolaires. Pour en savoir plus sur la gestion de vos<br>s personnelles <sup>*</sup> , disponible en bas de page.<br>de des coordonnées des services instructeurs dans la rubrique « Contact » en bas de la page d'accueil du<br><b>Cliquer ici lors de la première connexion</b> |
| Les informations recueillies à partir de ce<br>données et vos droits, vous pouvez vous<br>Pour toute question lors de l'inscription<br>site.<br>Je me connecte<br>Mot de<br>Identifia<br>Identifia    | e site sont nécessaires à la Région Auverg<br>s reporter à la notice d'information <i>"Données</i><br><i>ou du suivi du dossier, retrouvez l'ensemb</i><br>ant<br>passe<br>tifiant ou mot de passe oublié ?<br>Connexion | une-Rhône-Alpes pour assurer le pilotage des transports scolaires. Pour en savoir plus sur la gestion de vos<br>s personnelles <sup>®</sup> , disponible en bas de page.<br>ele des coordonnées des services instructeurs dans la rubrique « Contact » en bas de la page d'accueil du<br>Cliquer ici lors de la première connexion       |
| Les informations recueillies à partir de ce<br>données et vos droits, vous pouvez vous<br>Pour toute question lors de l'inscription<br>site.<br>Je me connecte<br>Mot de<br>Identifia<br>Pas encore i | e site sont nécessaires à la Région Auverg<br>s reporter à la notice d'information <i>"Données<br/>ou du suivi du dossier, retrouvez l'ensemb</i><br>ant<br>passe<br>Connexion<br>inscrit ? Le crée un compte            | une-Rhône-Alpes pour assurer le pilotage des transports scolaires. Pour en savoir plus sur la gestion de vos<br>s personnelles <sup>*</sup> , disponible en bas de page.<br>de des coordonnées des services instructeurs dans la rubrique « Contact » en bas de la page d'accueil du<br>Cliquer ici lors de la première connexion        |

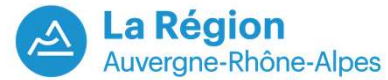

# Renseigner l'ensemble des informations demandées pour valider la création de votre compte usager.

| Auvergne-Rhône-Alpes                                      | Inscription au transport scolaire                                                                                                    |                                                             |
|-----------------------------------------------------------|----------------------------------------------------------------------------------------------------|-------------------------------------------------------------|
| illez renseigner le formulaire ci-dessous pour procéder à | la création de votre compte.                                                                                                    |                                                             |
| éation de compte : étape 1                                |                                                                                                    | Renseigner l'ensemble des champs obligatoires (ceux avec *) |
| Je                                                        | crée mon compte en remplissant les éléments demandés                                                                                                    |                                                             |
|                                                           | Informations de connexion                                                                                                    |                                                             |
| Identifiant *                                             | Identifiant                                                                                                    |                                                             |
|                                                           | Vous dévez créer votre identifiant . l'identifiant peut être un pseudo ou une adresse de cournel.                                                                                                    |                                                             |
| Mot de passe "                                            |                                                                                                    |                                                             |
|                                                           | Vous devez saisir au moins 12 caractéres, dont au moins une majuscule, une minuscule, un chiffre et un caractère<br>spécial (@/?,&#).</td><td></td></tr><tr><td>Confirmation de mot de passe "</td><td></td><td></td></tr><tr><td>Veuillez saisir le code correspondant *</td><td>Champ obligatore</td><td></td></tr><tr><td></td><td>Annuler Sulvant</td><td></td></tr><tr><td></td><td></td><td></td></tr><tr><td></td><td></td><td></td></tr></tbody></table> |                                                             |

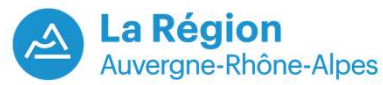

## Création du compte : Données du représentant légal (1)

| La Région<br>Auvergne-Rhône-Alpes                          | Inscription au transport scolaire                                                                |
|------------------------------------------------------------|--------------------------------------------------------------------------------------------------|
|                                                            | ්<br>ප                                                                                           |
| Je crée mon compte                                         |                                                                                                  |
| Veuillez renseigner le formulaire ci-dessous pour procéder | à la création de votre compte. Généralement, le compte transport est celui du responsable légal. |
| Création de compte : étape 2                               |                                                                                                  |
|                                                            | * Champ obligatoire<br>Informations personnelles du représentant légal                           |
| Civilité *                                                 | ·                                                                                                |
| Nom *                                                      | DUPONT                                                                                           |
| Prénom *                                                   | Jean                                                                                             |
| Date de naissance *                                        | jj/mm/aaaa                                                                                       |
|                                                            |                                                                                                  |

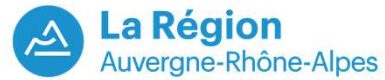

### Création du compte : Données représentant légal (2)

|                                         | Adresse personnelle                                                                                                    |                                                                         |
|-----------------------------------------|----------------------------------------------------------------------------------------------------|-------------------------------------------------------------------------|
| Destinataire *                          |                                                                                                    | Renseigner l'ensemble des champs<br>obligatoires (ceux avec *)          |
| N° et voie                              | 1 rue de la loire                                                                                                    |                                                                         |
| Lieu-dit                                | Ex : Le petit Verger                                                                                                    |                                                                         |
|                                         | Veuillez saisir le champ N° et voie et/ou le champ Lieu-dit.                                                                                                    |                                                                         |
|                                         | Compléments d'adresse (bât_res_app_chez)                                                                                                    | Possibilité de rajouter un complément<br>d'adresse en cliquant sur le 📮 |
| Commune *                               | 43200 YSSINGEAUX × +                                                                                                    |                                                                         |
|                                         | Coordonnées de contact                                                                                                    |                                                                         |
| Adresse de courriel *                   | john@exemple.com                                                                                                    |                                                                         |
| Confirmation de l'adresse de courriel * | john@exemple.com                                                                                                    |                                                                         |
|                                         | Veuillez saisir un courriel valide                                                                                                    |                                                                         |
| Tél. mobile *                           | 0612345678                                                                                                    |                                                                         |
|                                         | Veuillez saisir un numéro de téléphone mobile valide.                                                                                                    |                                                                         |
| Autre téléphone                         | 0612345678                                                                                                    |                                                                         |
| Alertes SMS                             | <ul> <li>Oui, j'inscris mon numéro de téléphone mobile aux alertes par SMS.</li> <li>Les alertes envoyées concernent uniquement vos transports (perturbations, inscriptions).</li> </ul> | Puis faire Suivant                                                      |
|                                         | texte à paramétrer                                                                                                    |                                                                         |
|                                         | Suivant                                                                                                    |                                                                         |

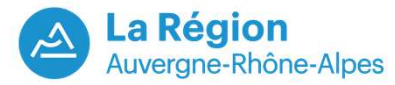

### Création du compte : Données représentant légal (3)

Alertes SMS

#### S Q Oui, j'inscris mon numéro de téléphone mobile aux alertes par SMS.

Les alertes envoyées concernent uniquement vos transports (perturbations, inscriptions...).

### Données personnelles : notice d'information

La gestion des dispositifs de transport scolaire nécessite un traitement de données personnelles sous la responsabilité de la Région Auvergne-Rhône-Alpes, en sa qualité d'autorité organisatrice des transports interurbains et scolaires (loi NOTRé du 7 août 2015).

#### Finalités du traitement des données

Le traitement des données a pour objet la gestion des dispositifs de transport scolaire.

Il permet à la Région Auvergne-Rhône-Alpes :

- de gérer l'attribution de la carte transport scolaire ;

- d'accorder les aides prévues en cas d'absence de transport ;

- de gérer des actions d'information et de sensibilisation/prévention à destination des bénéficiaires ;

 - de communiquer les alertes en cas de modification ou d'interruption du service de transport (travaux, épisode météorologique, manifestations ...);

- de piloter l'activité (production de statistiques d'activité, enquêtes de satisfaction ...).

#### Base légale

Article 6 (1) c du règlement général sur la protection des données - RGPD Ce traitement est nécessaire au respect d'une obligation légale à laquelle le responsable de traitement est soumis.

#### Données traitées

Les données traitées peuvent être relatives :

 - à l'identité et aux coordonnées personnelles (du bénéficiaire et du représentant légal) relatives à l'adresse postale, électronique, numéros de téléphone, photo, ...;

- à l'établissement scolaire fréquenté ;
- aux coordonnées bancaires ;

- aux ressources (quotient familial si l'instruction du dossier le nécessite) ...

#### Source des données

Ces informations sont recueillies auprès des représentants légaux des futurs bénéficiaires.

#### Caractère obligatoire du recueil des données

Ce traitement prévoit, sauf mention contraire, le recueil obligatoire des données qui sont nécessaires au traitement de la demande.

Prise de décision automatisée

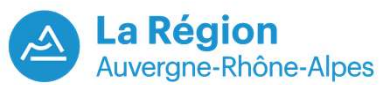

prévenu par SMS lors d'une alerte (case à cocher)

Possibilité pour le représentant légal d'être

Obligation de valider les données RGPD pour continuer la création du compte.

### Création du compte : Vérification de la géolocalisation du domicile.

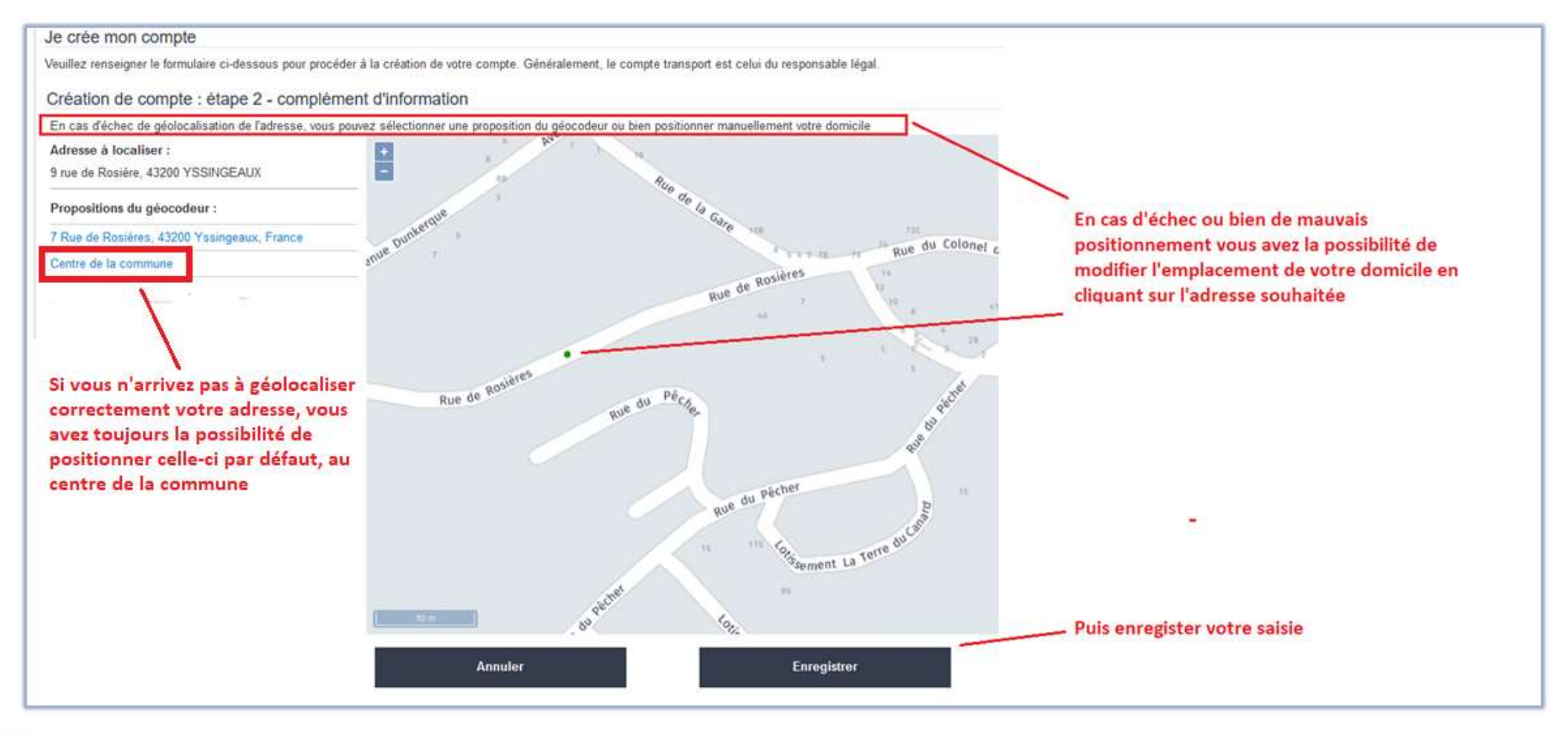

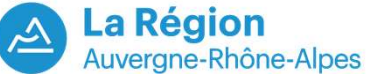

### Création du compte : Message d'information avant validation.

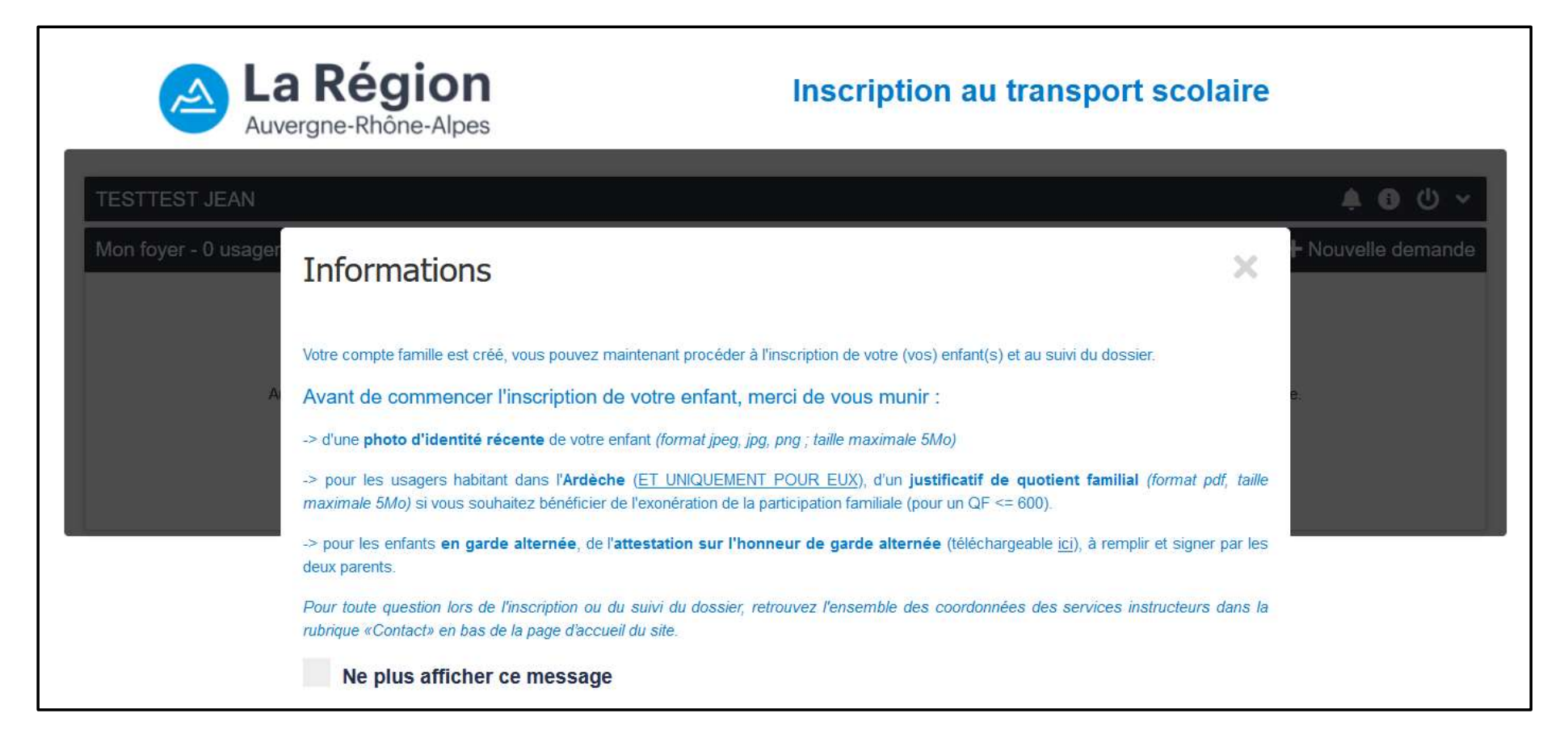

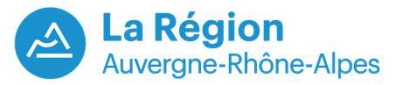

### Le compte transport est créé.

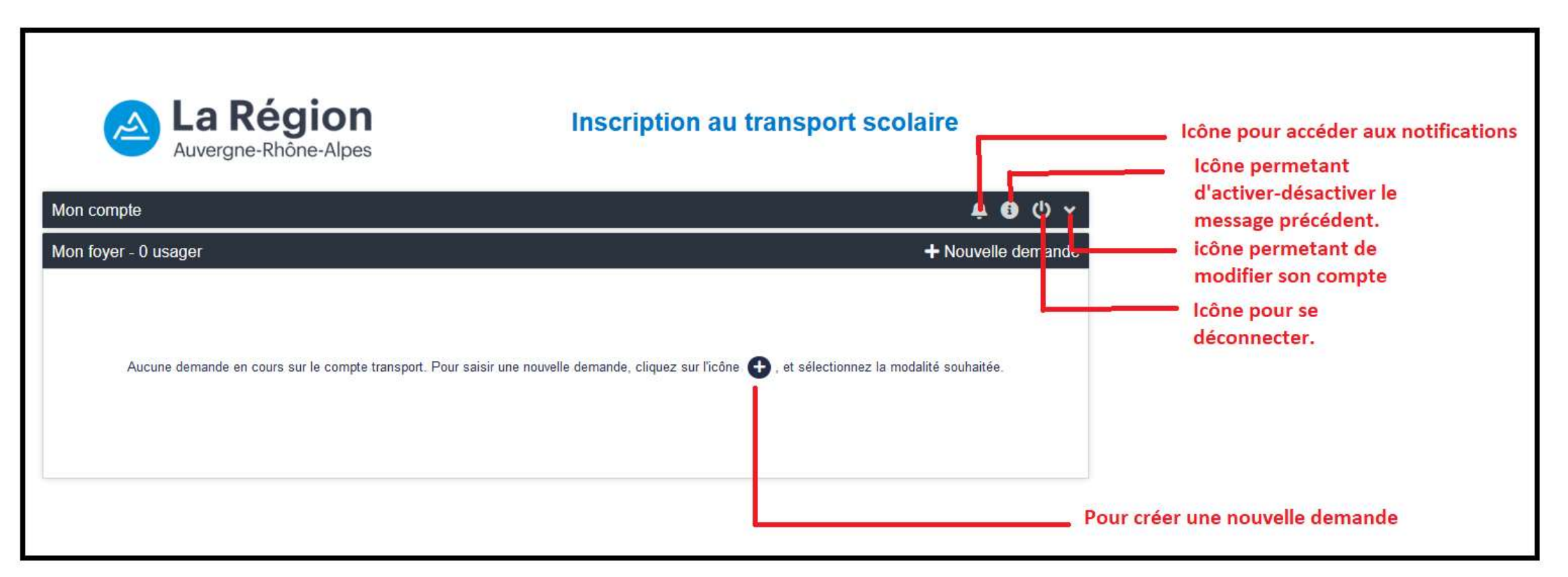

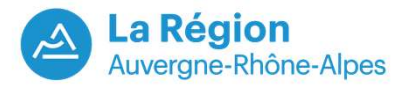

### Mail de confirmation de création de compte transport envoyé automatiquement sur la boite mail du représentant légal

Madame, Monsieur,

Vous avez créé un compte famille qui permet l'inscription aux transports scolaires de votre (vos) enfant(s).

Ce compte facilite et accélère le traitement de vos démarches.

Votre identifiant est : TESTEUR

Votre mot de passe est confidentiel et vous devez le saisir à chaque connexion à votre compte famille sur le site : https://preprod-pegase3.craura.saas-gfi.eu/CRAURAPPROD/Usager/PortailUsager/Index/

Pour tout complément d'information, vous trouverez les coordonnées de votre service instructeur dans la rubrique « Contact » en bas de la page d'accueil du site.

Cordialement,

La Direction des Mobilités de la Région Auvergne-Rhône-Alpes

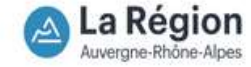

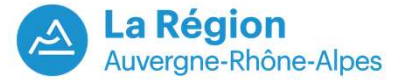

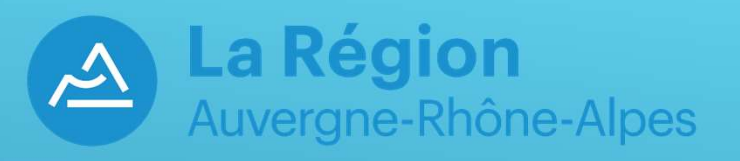

# Déjà un compte de créé et/ou J'ai perdu mes identifiants de connexion.

### Possibilité de récupérer ses identifiants de connexion (1)

| Bienvenue sur le site d'inscription<br>En 2022, vous pouvez accéde<br><b>'Allier, l'Ardèche ou la H</b><br>cors de votre première visite, vou<br>pestion de l'ensemble des inscrip<br>Jne fois le compte créé, connect<br>Pour toute question lors de l'inscription<br>Be me connecte<br>Le champ l<br>Le champ l | Région<br>rgne-Rhône-Alpes                                              |                                                         | Inscription au transport scolaire                                                                       |
|----------------------------------------------------------------------------------------------------|-------------------------------------------------------------------------|---------------------------------------------------------|----------------------------------------------------------------------------------------------------|
| En 2022, vous pouvez accéde<br>'Allier, l'Ardèche ou la F<br>ors de votre première visite, vou<br>pestion de l'ensemble des inscrip<br>Jne fois le compte créé, connect<br><sup>3</sup> our toute question lors de l'inscription<br><b>6</b> Je me connecte<br>Le champ I<br>Le champ I                           | tion en ligne des transports s                                          | colaires de la Région Au                                | uvergne-Rhône-Alpes.                                                                                    |
| Allier, l'Ardèche ou la F<br>ors de votre première visite, vou<br>pestion de l'ensemble des inscrip<br>Jne fois le compte créé, connect<br>Pour toute question lors de l'inscription<br>De fois de l'inscription<br>De fois de l'inscription<br>De connecte                                                       | der aux inscriptions sur ce                                             | tte plateforme uniquer                                  | ment si vous résidez dans :                                                                             |
| Lors de votre première visite, vou<br>gestion de l'ensemble des inscrip<br>Jne fois le compte créé, connect<br>Pour toute question lors de l'inscription                                                                                                    | Haute-Loire.                                                            |                                                         |                                                                                                    |
| Le champ l<br>Le champ l<br>Le champ l                                                                                                    | ectez-vous avec votre identifia<br>tion ou du suivi du dossier, retrouv | ant et votre mot de pass<br>vez l'ensemble des coordoni | ie.<br>nées des services instructeurs dans la rubrique « Contact » en bas de la page d'accueil du site. |
| Le champ l                                                                                                    | Identifiant                                                             |                                                         |                                                                                                    |
| Le champ l                                                                                                    | ip identiliant est requis.                                              |                                                         |                                                                                                    |
|                                                                                                    | Mot de passe                                                            | 0                                                       |                                                                                                    |
|                                                                                                    | ip Mot de passe est requis.                                             | 1510                                                    |                                                                                                    |
| Pas end                                                                                                    | Connexion                                                               | ompte                                                   | Cliquer sur ce lien                                                                                     |
|                                                                                                    | should machine and cree min ci                                          | ompre                                                   |                                                                                                    |

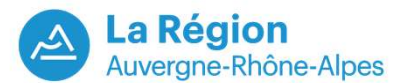

### Possibilité de récupérer ses identifiants de connexion (2)

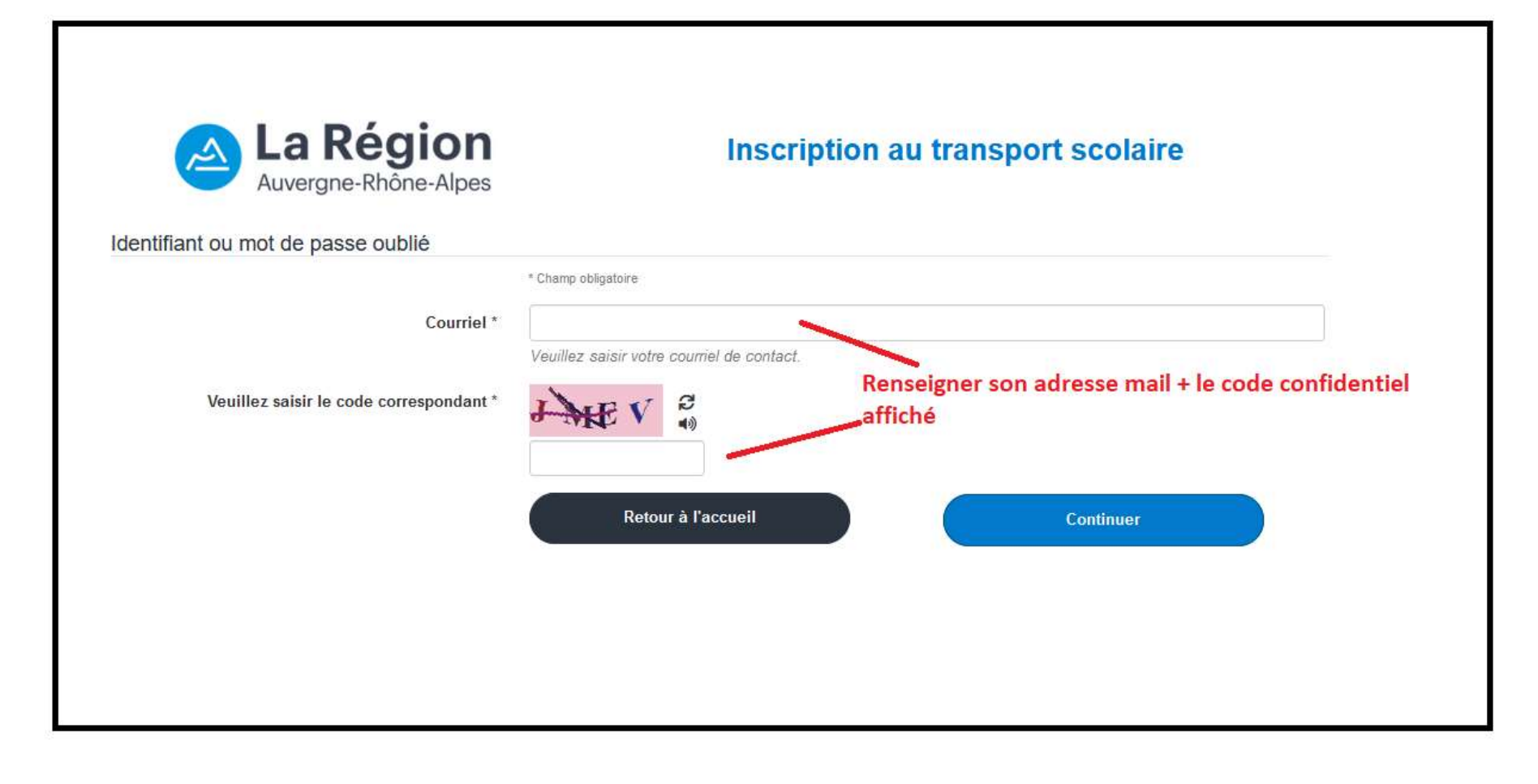

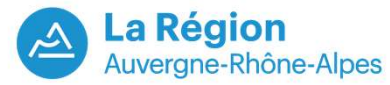

Vous recevez alors, le type de mail ci-dessous, sur l'adresse mail saisie lors de la création de votre compte transport (retenir le code d'authentification, présent dans ce mail pour réinitialiser votre mot de passe)

| Madame, Monsieur,                                                                    |                      |            |
|--------------------------------------------------------------------------------------|----------------------|------------|
| Vous avez demandé le changement du mot de passe du compte de                         | (identifiant d'accès | @Free.fr). |
| Veuillez saisir le code d'authentification : 30469 au niveau de la page de vérificat | tion.                |            |
| Cordialement,                                                                        |                      |            |
| La Direction des Mobilités de la Région Auvergne-Rhône-Alpes                         |                      |            |
| La Région<br>Auvergne-Rhône-Alpes                                                    |                      |            |

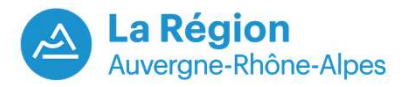

### Possibilité de récupérer ses identifiants de connexion (3) Confirmation

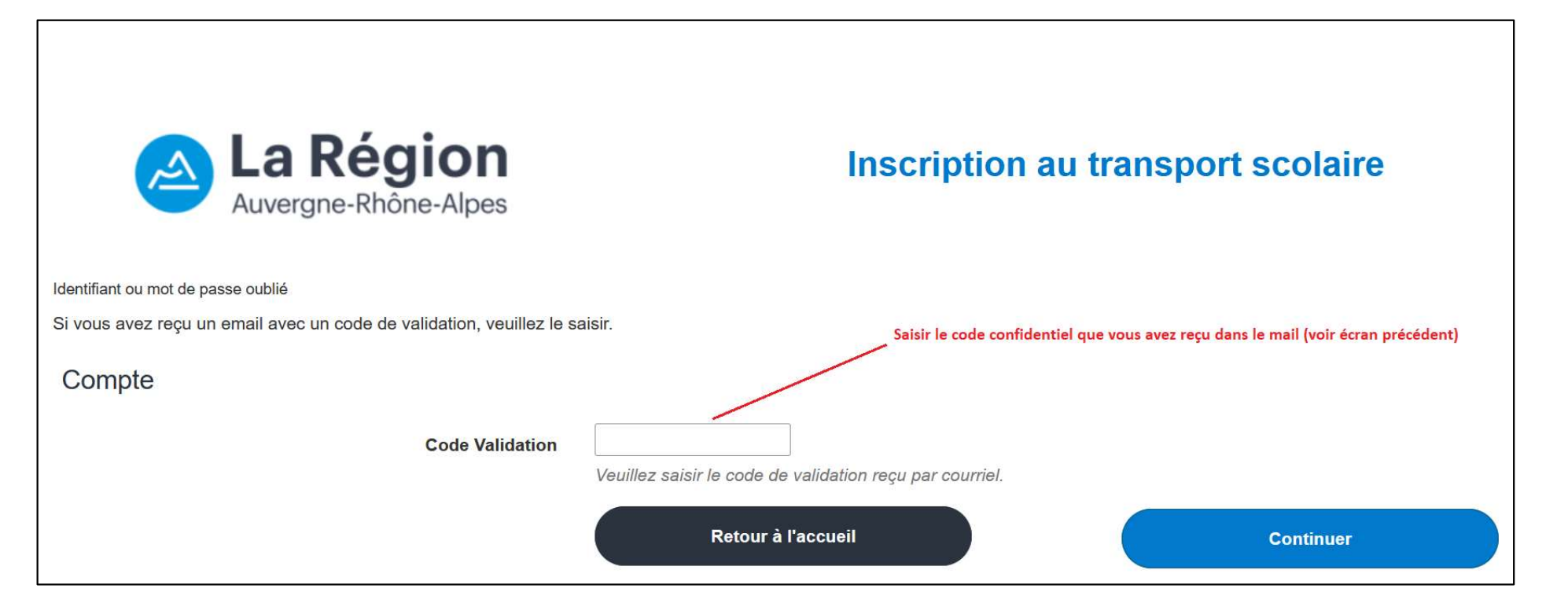

### Puis saisir un nouveau mot de passe

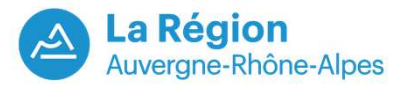

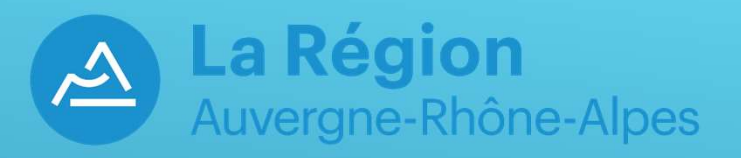

# Inscription à un transport scolaire

### Faire une demande de transport scolaire pour un enfant

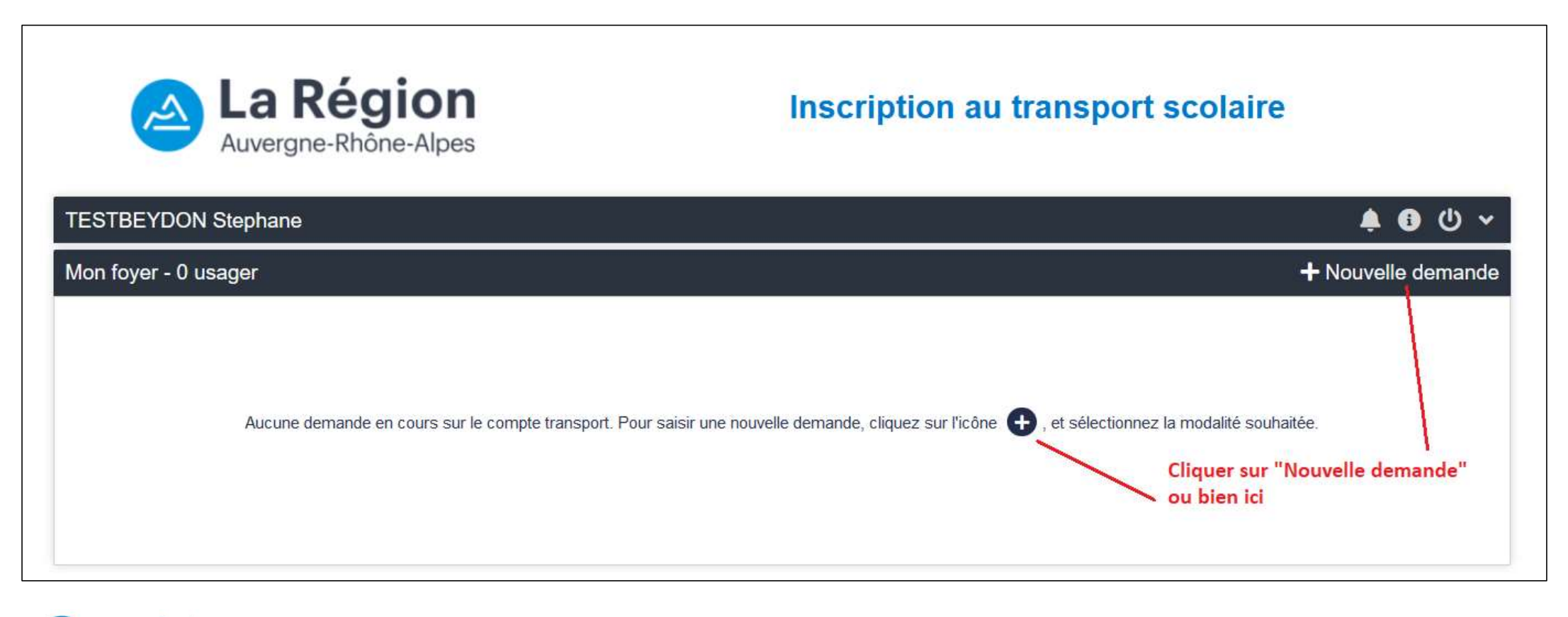

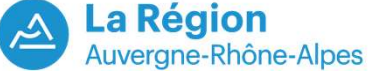

### Faire une demande de transport scolaire pour un enfant

| Auvergne-Rhôn                                                         | e-Alpes<br>Pour une nouvelle inscription, cliquer ici                                                                                                    |          |
|-----------------------------------------------------------------------|----------------------------------------------------------------------------------------------------|----------|
| TESTBEYDON Stephane                                                   |                                                                                                    | 🌲 🚯 😃 🗸  |
| Mon foyer - 0 usager                                                  |                                                                                                    | × Fermer |
| Inscription aux transports scolaires Renouvellement Aucune demande en | cours sur le compte transport. Pour saisir une nouvelle demande, cliquez sur l'icone 🐨, et selectionnez la modalité souhaitee.                                           |          |
| Si votre enfant avait déjà un t<br>cette application, alors clique    | ransport, l'année précédente, et que cette demande d'inscription avait été faite avec<br>r sur Renouvellement (voir détail dans la partie Renouvellement de ce document) |          |

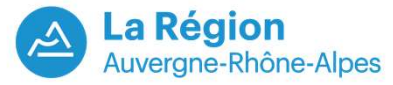

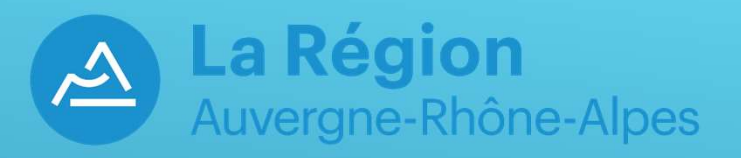

# Partie 1: Première inscription

### Saisir une demande de transport scolaire pour un enfant

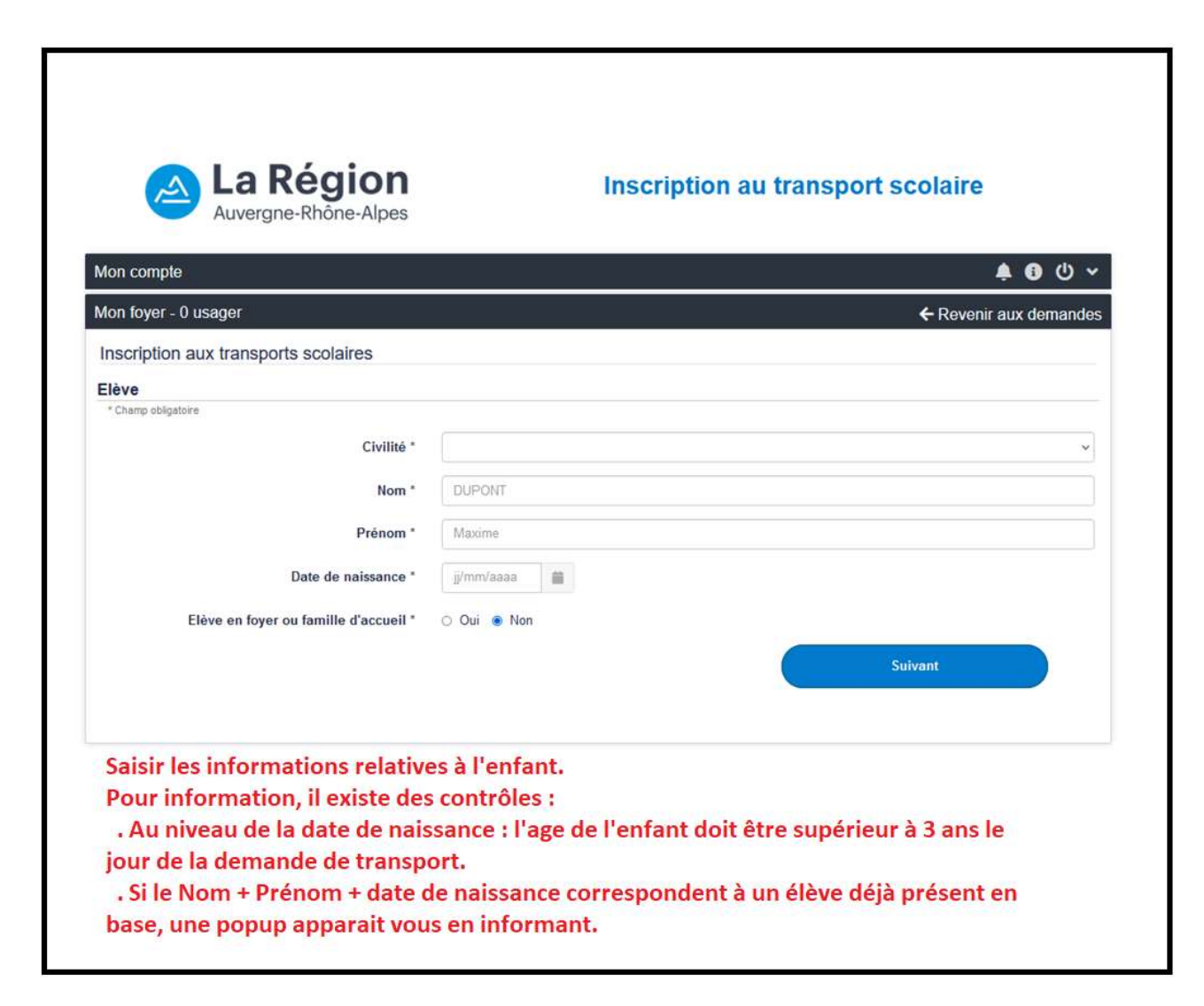

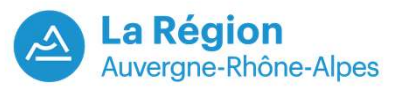

### Possibilité de préciser si l'élève est en situation de garde alternée

| La Région<br>Auvergne-Rhône-Alpes                                                                      | Inscription au transport scolaire                                                                                    |
|----------------------------------------------------------------------------------------------------|----------------------------------------------------------------------------------------------------|
| TESTBEYDON Stephane                                                                                    | ◆ ① ① ~                                                                                                    |
| Mon foyer - 0 usager                                                                                   | ← Revenir aux demandes                                                                                               |
| Inscription aux transports scolaires                                                                   |                                                                                                    |
| Garde alternée                                                                                         |                                                                                                    |
| * Champ obligatoire                                                                                    |                                                                                                    |
| L'élève est-il en situation de garde alternée, nécessitant deux transports ? *                         |                                                                                                    |
| O Oui                                                                                                  |                                                                                                    |
| ⊖ Non                                                                                                  |                                                                                                    |
| Attention : ne cocher "oui" que si la garde alternée nécessite 2 demandes                              | de transports différents vers le même établissement scolaire !                                                       |
| Pour une garde alternée vous pouvez télécharger le modéle ici , et après l'avo<br>"Choisir un fichier" | ir correctement rempli et enregistré, vous devez le joindre à votre demande comme pièce justificative, via le bouton |
| Possibilité de té                                                                                      | lécharger le modèle de                                                                                               |
| Précédent document "Gard                                                                               | le Alternée" en cliquant sur ici Suivant                                                                             |
|                                                                                                    |                                                                                                    |
|                                                                                                    |                                                                                                    |

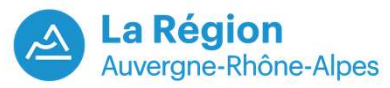

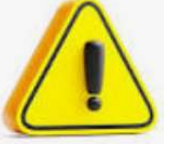

Répondre Oui uniquement si cette garde alternée nécessite 2 transports différents pour l'élève.

### Précisions sur l'établissement scolaire de l'élève

| La Région<br>Auvergne-Rhône-Alpes    | Inscription au transport scolaire |                                                                                                 |
|--------------------------------------|-----------------------------------|-------------------------------------------------------------------------------------------------|
| Non compte                           | <u>ب ال 1</u>                     |                                                                                                 |
| Non foyer - 0 usager                 | ← Revenir aux demandes            |                                                                                                 |
| Inscription aux transports scolaires |                                   |                                                                                                 |
| Scolarité 2022/2023                  |                                   | Après avoir saisi la commune o                                                                  |
| * Champ obligatoire Elève interne *  | ○ Oui ○ Non                       | l'établissement et le type<br>d'établissement (dans la liste                                    |
| Commune de l'établissement           | Commune                           | déroulante), la liste des<br>établissements correspondant                                       |
| Type d'établissement                 | · · · ·                           | votre saisi s'affiche.                                                                          |
| Etablissement *                      | Etablissement scolaire *          | Choisir la classe parmi le choix<br>présent dans la liste déroulant                             |
| Classe *                             | ~                                 | L'option n'est pas obligatoire.                                                                 |
| Option particulière                  |                                   | Development in the                                                                              |
| Précédent                            | Suivant                           | établissements affichés ne<br>prennent pas en compte le fait<br>que l'élève soit interne ou pas |

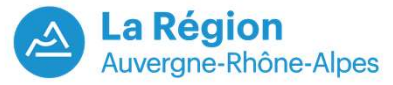

### <u>1<sup>er</sup> cas possible :</u> Il existe un/des itinéraires possible pour acheminer l'élève à l'établissement

| lon foyer - 0 usager                                                                         | ← Revenir aux demand        |
|----------------------------------------------------------------------------------------------|-----------------------------|
| nscription aux transports scolaires                                                          |                             |
| Point de montée                                                                              |                             |
| * Champ obligatoire                                                                          |                             |
| Pointle) do montáo à mains do 2 km/s) du domicilo                                            |                             |
|                                                                                              |                             |
| 2 REALIZAC Chartedus                                                                         |                             |
| 2 - DEAUZAC - Chanteduc                                                                      | 2 Gare de Pont<br>de-Lignon |
| 3 - DEAUZAC - Le Moulin (apres passage a niveau)                                             |                             |
| Le domicile familial est représenté sur la carte                                             |                             |
| par la maison verte.                                                                         |                             |
| Les N° sur la carte représente la géolocalisation                                            |                             |
| des 3 points de montés ci-dessus.                                                            | 9                           |
| Vous avez la possibilité de choisir le point de                                              |                             |
| montee qui vous convient.                                                                    |                             |
| si aucun point de montee d'affiche ou bien                                                   |                             |
| a case : Point de montée non trouvé                                                          |                             |
|                                                                                              |                             |
| Points de montée au delà de 2 kms du domicile                                                |                             |
| Commune                                                                                      | 38                          |
|                                                                                              | un altera                   |
| Point de montée (matin)                                                                      | E sant                      |
|                                                                                              |                             |
| ⊇ Point de montée non trouvé                                                                 |                             |
|                                                                                              |                             |
| Si vous ne connaissez pas le point de montée, vous pouvez poursuivre votre inscription.      |                             |
| e service des transports affectera le trajet le plus adapté.                                 |                             |
| nga nana nana nana na manana kangané tang nanana tanèn 19 na ang Filini Japan Filini Japané. |                             |
|                                                                                              |                             |
| Précédent                                                                                    | Suivant                     |

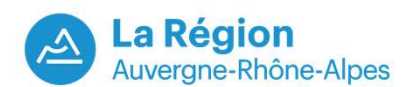

### <u>1<sup>er</sup> cas possible : Il existe un/des itinéraires possible pour acheminer l'élève</u> à l'établissement

| Si yous ne choisissez pas d'acheminement, yous pouvez u      | poursuivre votre inscription.                                  | En fonction du point de montée sélectionné sur l'écran<br>précédent, le système vous propose un ou plusieurs            |  |
|--------------------------------------------------------------|----------------------------------------------------------------|----------------------------------------------------------------------------------------------------|--|
| e service des transports affectera le trajet le plus adapté. |                                                                | acheminements possible.<br>Vous avez la possibilité de choisir l'acheminement qui<br>vous convient en cochant celui-ci. |  |
| élection d'un acheminement                                   |                                                                | Ou bien de rien sélectionner et continuer l'inscription en<br>cliquant directement sur SUIVANT                          |  |
| Montée                                                       | 08:17 - BEAUZAC - Confolent                                    | (43-01993)                                                                                                    |  |
| Descente                                                     | 08:26 - BEAUZAC - Ecole Pub                                    | olique (43-01020)                                                                                                    |  |
| Transport                                                    | CARS REGION - Ligne 025-BE<br>Itinéraire 43-025.04 - Service 1 | EAUZAC                                                                                                    |  |
| Jours de fonctionnement                                      | Lundi - Mardi - Jeudi - Vendred                                |                                                                                                    |  |
| Transporteur                                                 | AUTOCARS JACCON                                                |                                                                                                    |  |
| Précédant                                                    |                                                                |                                                                                                    |  |

La Région Auvergne-Rhône-Alpes

### <u>2<sup>ème</sup> cas possible : Pas d'acheminement proposé ou bien ceux proposés ne</u> conviennent pas

- Le système ne vous a pas proposé de point de montée proche de votre domicile.
- Les points de montée proposés ne vous conviennent pas
- Le système n'a pas trouvé d'acheminement correspondant à votre demande
- Les acheminements proposés ne vous conviennent pas

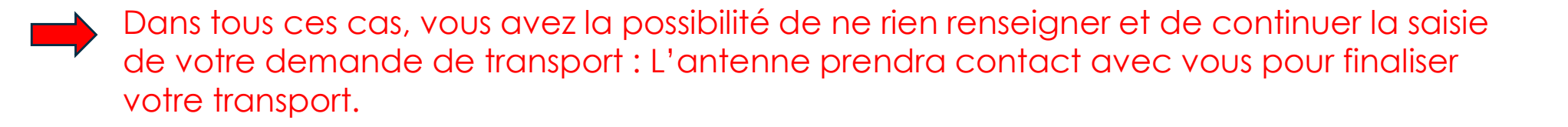

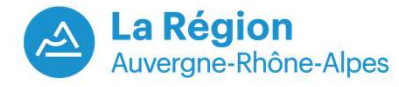

### Joindre une photo de l'élève. Attention : Formats photos acceptés : png, jpg, jpeg

| Non toyer - 0 usager                 | ← Revenir aux demandes                                             |
|--------------------------------------|--------------------------------------------------------------------|
| Inscription aux transports scolaires |                                                                    |
| Photo de l'élève                     |                                                                    |
| * Champ obligatoire                  |                                                                    |
| Veuillez sélectionner une photo *    | Persourie Augun Echier célectionné                                 |
|                                      | Taille maximum du fichier 5 Mo.                                    |
| Defetident                           |                                                                    |
| Precedent                            | Suivant                                                            |
|                                      |                                                                    |
|                                      |                                                                    |
|                                      |                                                                    |
|                                      |                                                                    |
| Pour récupérer la photo, clique      | sur "Parcourir", puis aller dans le dossier où a été préalablement |

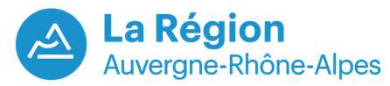

### Cadrer la photo au bon format

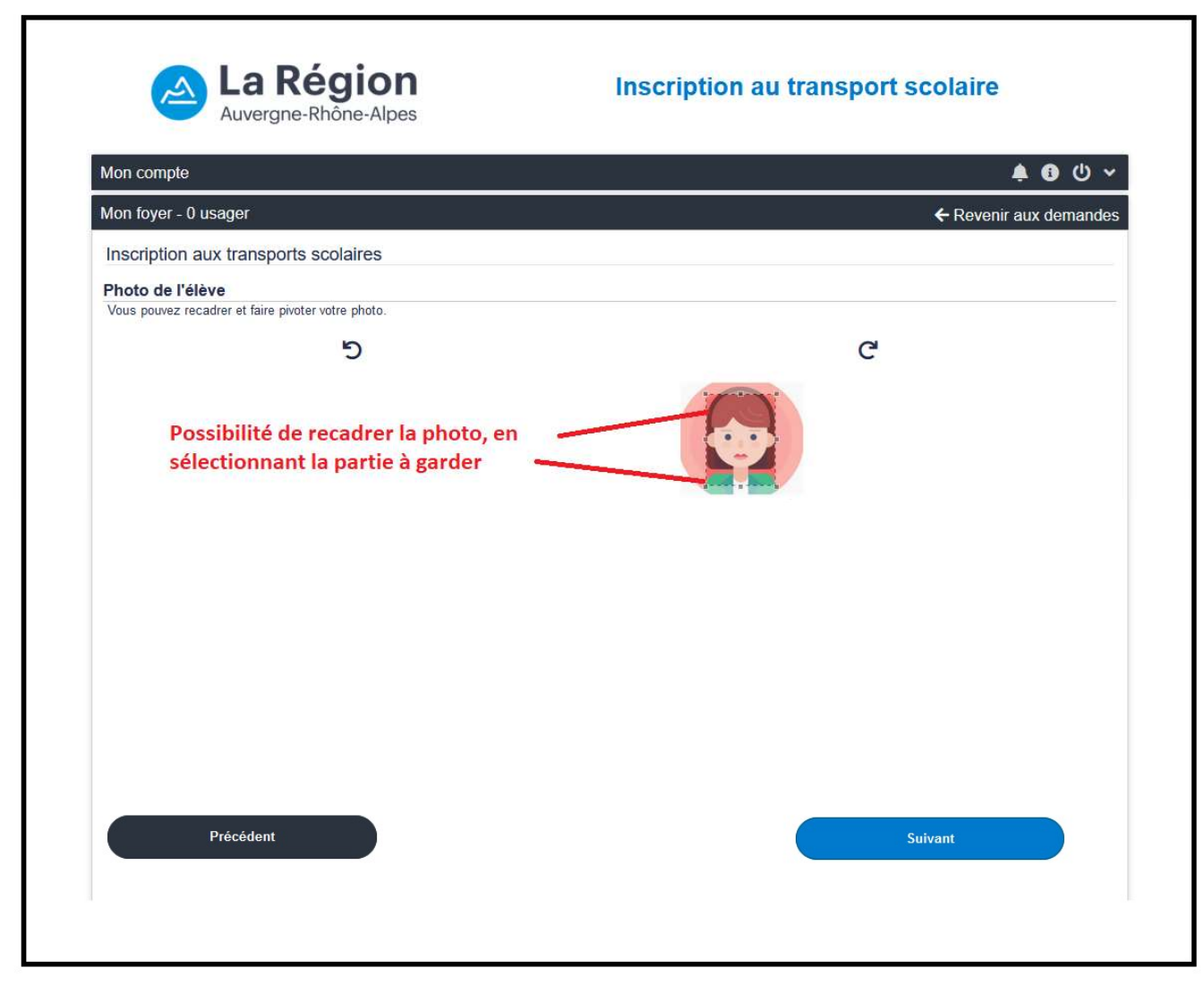

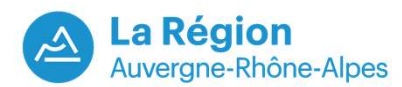

### Affichage du format final de la photo

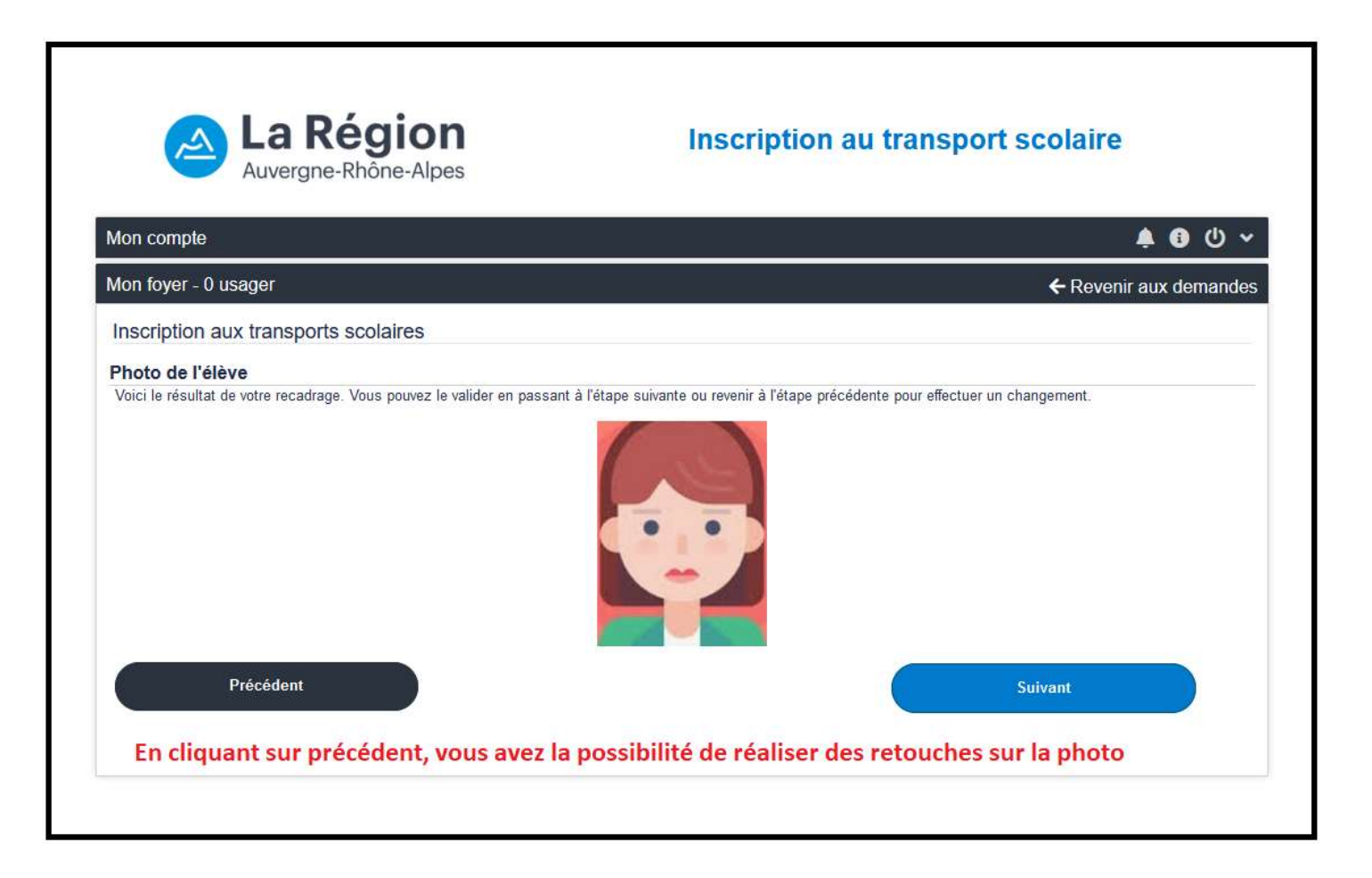

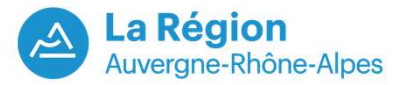

### Accepter le règlement des transports

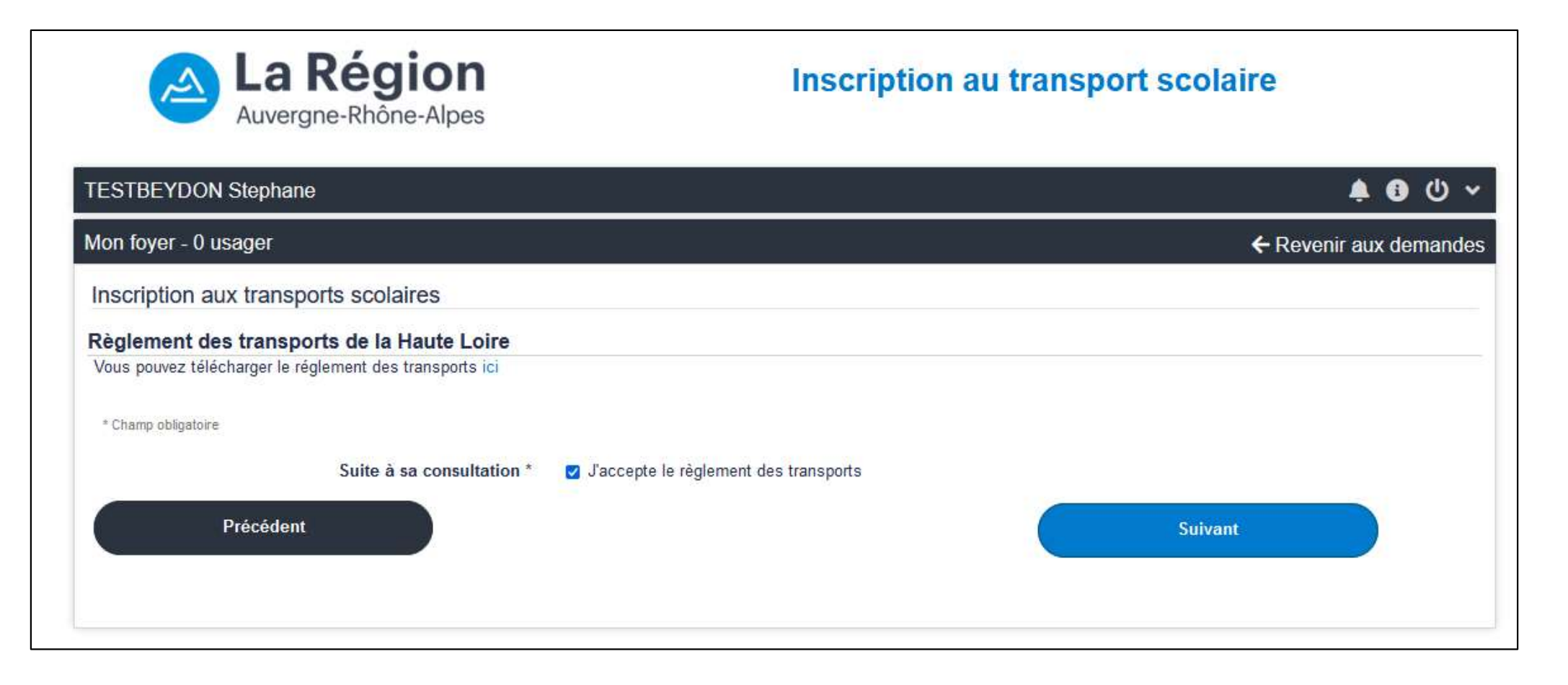

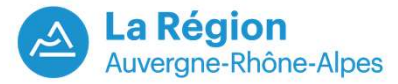

### Récapitulatif de la demande

| Mon compte                           |                             | 🌲 🕄 🕛 🗸                                                                                                    |
|--------------------------------------|-----------------------------|----------------------------------------------------------------------------------------------------|
| Mon foyer - 0 usager                 |                             | ← Revenir aux demandes                                                                                                    |
| Inscription aux transports scolaires |                             |                                                                                                    |
| Récapitulatif                        | * Champ obligatoire         |                                                                                                    |
| Elève<br>Identité                    | FRAISSE Camille             |                                                                                                    |
| Date de naissance                    | 01/05/2015                  |                                                                                                    |
| Photo de l'élève<br>Photo envoyée    |                             | Accés à l'écran récapitulatif de la<br>demande (qui peut être modifiée<br>avant transfert vers le portail Agent,<br>en cliquant sur le bouton "Précédent" |
| Représentant légal                   | Monsieur ERAISSE Jean-Marie |                                                                                                    |

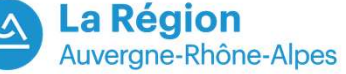

### Récapitulatif de la demande

| Transport - Choix de l'acheminement                       |                                                                |  |  |
|-----------------------------------------------------------|----------------------------------------------------------------|--|--|
| Montée                                                    | BEAUZAC - Le Moulin (après passage à niveau) (43-01996)        |  |  |
| Descente                                                  | BEAUZAC - Ecole Saint-Joseph (43-01994)                        |  |  |
| Transport                                                 | CARS REGION - Ligne 43-025<br>Itinéraire 43-025.04             |  |  |
| Gestionnaire de ma demande                                |                                                                |  |  |
| Libellé                                                   | COMMUNE DE BEAUZAC                                             |  |  |
| Adresse postale                                           | COMMUNE DE BEAUZAC                                             |  |  |
|                                                           | 1, rue des Remparts                                            |  |  |
|                                                           | 43590 BEAUZAC                                                  |  |  |
| Courriel                                                  | beauzac@mail.com                                               |  |  |
| Téléphone                                                 | 020000000                                                      |  |  |
| ✓ J'atteste de l'exactitude des renseignements ci-dessus. | Si ce récapitulatif convient, cocher la case et faire suivant. |  |  |
| Veuillez attester de l'exactitude des informations        |                                                                |  |  |
| Précédent                                                 | Suivant                                                        |  |  |

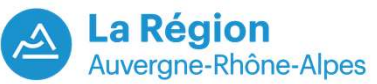

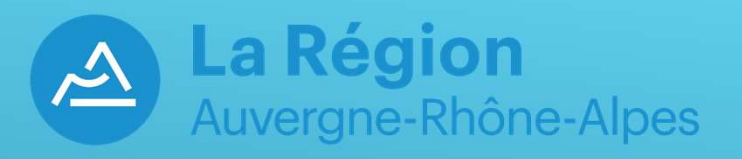

# Partie 2: Renouveler une demande existante.

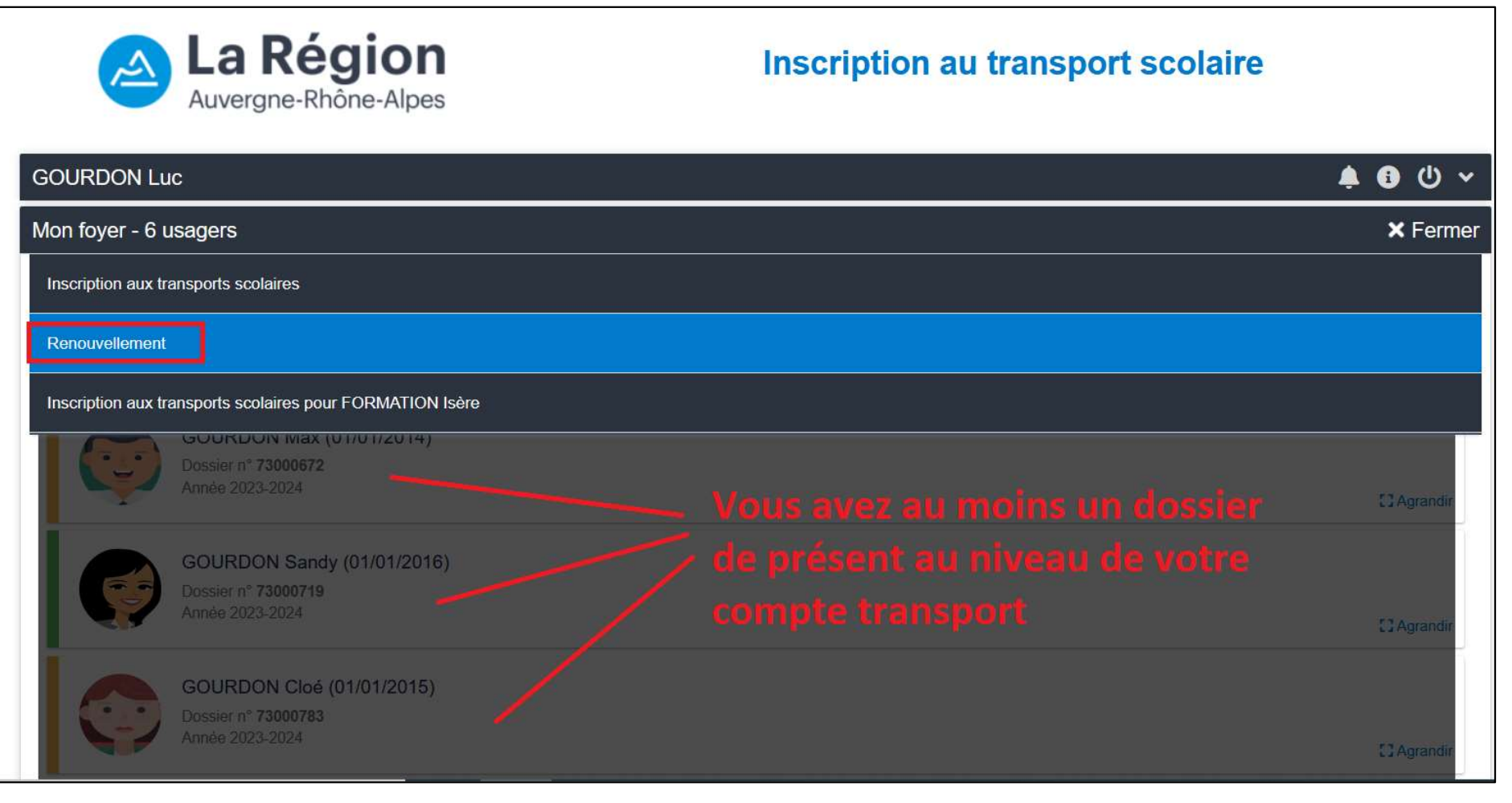

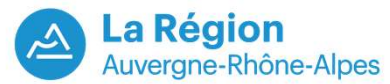

| La Région<br>Auvergne-Rhône-Alpes                                                                | Inscription au transport scolaire                     |
|--------------------------------------------------------------------------------------------------|-------------------------------------------------------|
| GOURDON Luc                                                                                      | ال 🚯 😩                                                |
| Mon foyer - 6 usagers                                                                            | ← Revenir aux dema                                    |
| Renouvellement                                                                                   |                                                       |
| Choix d'un dossier                                                                               |                                                       |
| * Champ obligatoire<br>Veuillez choisir un dossier * • 73<br>Sélectionner le dossier à renouvele | 1000809 Pamela GOURDON né(e) le 01/01/2015<br>Suivant |

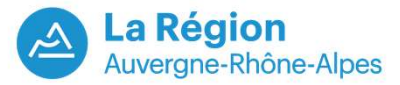

| lon foyer - 6 usagers                 | ← Reve      | enir aux demand |
|---------------------------------------|-------------|-----------------|
| Renouvellement                        |             |                 |
| Elève                                 |             |                 |
| * Champ obligatoire                   |             |                 |
| Civilité *                            | Fille       |                 |
| Nom *                                 | GOURDON     |                 |
| Prénom *                              | Pamela      |                 |
| Date de naissance *                   | 01/01/2015  |                 |
| Elève en foyer ou famille d'accueil * | O Oui 💿 Non |                 |
| Précédent                             | Quivant     |                 |

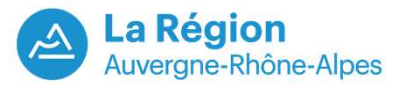

### Renouveler une demande (garde alternée ou pas)

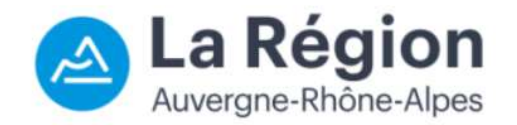

Inscription au transport scolaire

| GOURDON Luc                                                                                                    | 🛊 🖯 🗘 🗸                |
|----------------------------------------------------------------------------------------------------|------------------------|
| Mon foyer - 6 usagers                                                                                                    | ← Revenir aux demandes |
| Renouvellement                                                                                                    |                        |
| Garde alternée                                                                                                    |                        |
| Les justificatifs de garde alternée sont à fournir à la fin de l'inscription de la deuxième demande.                              |                        |
| * Champ obligatoire                                                                                                    |                        |
| L'élève est-il en situation de garde alternée, nécessitant deux transports ? *                                                    |                        |
| O Oui                                                                                                    |                        |
| ○ Non                                                                                                    |                        |
| Attention : ne cocher "oui" que si la garde alternée nécessite 2 demandes de transports différents vers le même établissement sco | plaire !               |
| Précédent                                                                                                    | Suivant                |

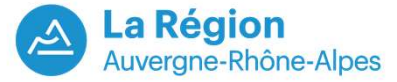

Puis saisi :

- Du point de montée
- De l'acheminement (si acheminement proposé et correspondant à la demande)
- Téléchargement d'une photo (actualisée si possible)
- Accepter les conditions du règlement des transports
- Puis valider

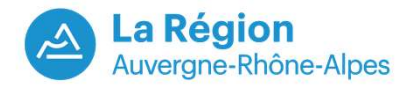

### Finaliser le renouvellement d'une demande + Accéder au paiement

Paiement en ligne uniquement pour les dossiers gérés par l'Antenne des transports de Haute-Loire. Si le paiement en ligne n'est pas possible, la famille sera contactée par le gestionnaire du dossier qui précisera le montant et les modalités de paiement

| GOURDON Luc                                                        |                         | 🥠 🕄 🗘 🗸                |
|--------------------------------------------------------------------|-------------------------|------------------------|
| Mon foyer - 6 usagers                                              |                         | ← Revenir aux demandes |
| Renouvellement                                                     |                         |                        |
| Confirmation                                                       |                         |                        |
| Dossier de l'élève                                                 |                         |                        |
| Pamela GOURDON né(e) le 01/01/2015<br>Numéro de dossier : 73000809 |                         |                        |
| Inscrire un autre élève                                            |                         |                        |
|                                                                    | Inscrire un autre élève |                        |
| Paiement en ligne                                                  |                         |                        |
|                                                                    | Accéder au paiement     |                        |
|                                                                    |                         |                        |

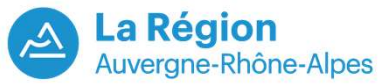